## Adding Your School Email to an iPhone

1. Locate and click on the **Settings** button.

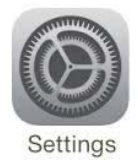

2. Locate and click on the Mail icon.

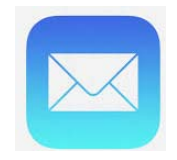

## 3. Click on Accounts.

|   | -101 C Spire 😤 | 8:24 AM | 1 \$ 92% 🔳 |
|---|----------------|---------|------------|
|   | Settings       | Mail    |            |
|   |                |         |            |
|   | Accounts       |         | >          |
|   | MESSAGE LIST   |         |            |
| • | Preview        |         | 2 Lines >  |
|   | Show To/Cc L   | abels   |            |
|   | Swipe Option   | s       | >          |
|   | Flag Style     |         | Color >    |
|   | MESSAGES       |         |            |
|   | Ask Before D   | eleting |            |
|   | Load Remote    | Images  |            |
|   | THREADING      |         |            |
|   | Organize by 1  | Thread  |            |

## 4. Click on Add Account.

|   | -101 C Spire Φ               | 8-24 AM  | ▼ \$ 92% | - |
|---|------------------------------|----------|----------|---|
|   | < Mail                       | Accounts |          |   |
|   | ACCOUNTS                     |          |          |   |
|   | iCloud<br>Inactive           |          |          |   |
|   | Gmail<br>Mail, Caleridars, 1 | istes    |          |   |
|   |                              |          |          |   |
|   |                              |          |          |   |
| , | Add Account                  | >        |          |   |
|   | Fetch New D                  | lata     | Push     |   |
|   |                              |          |          |   |

5. From the list of accounts, choose **Google**.

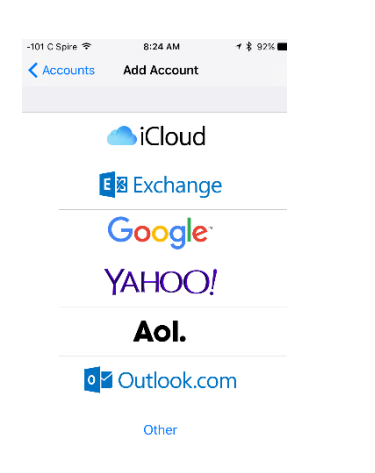

6. After you have keyed in your email address, click Next.

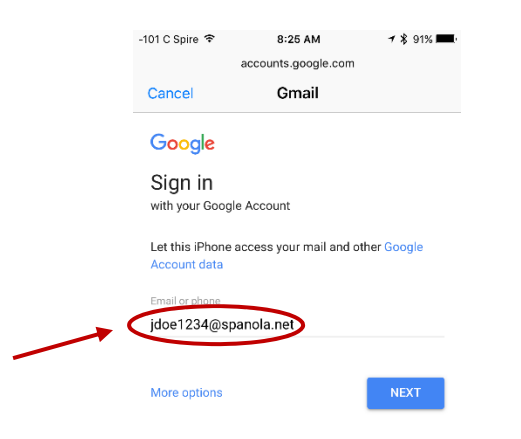

7. After you have entered your password, click Next.

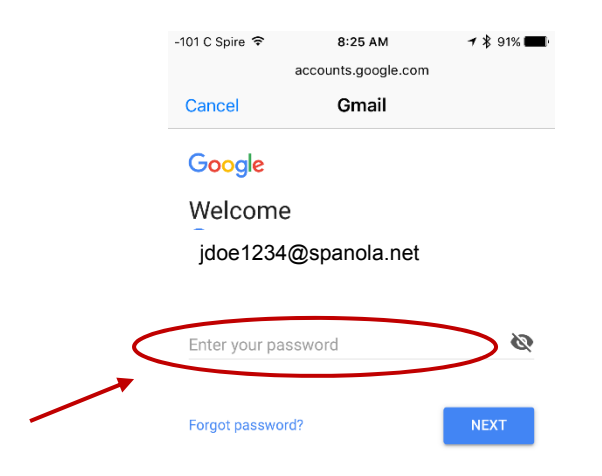

8. Choose to activate any or all of the choices you see on your screen. Then click **SAVE**.

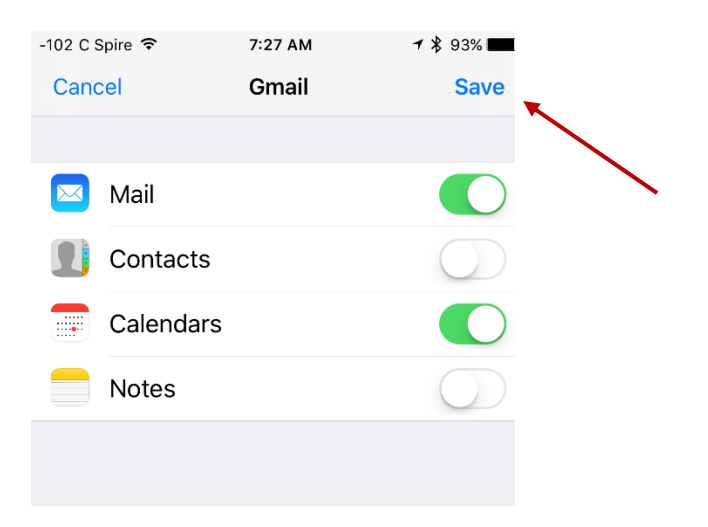

9. You have now successfully added your new email account to your iPhone!